# Skrócony Opis Programu MetroSet 2

Wybór urządzenia/ Scanner Selection Screen:

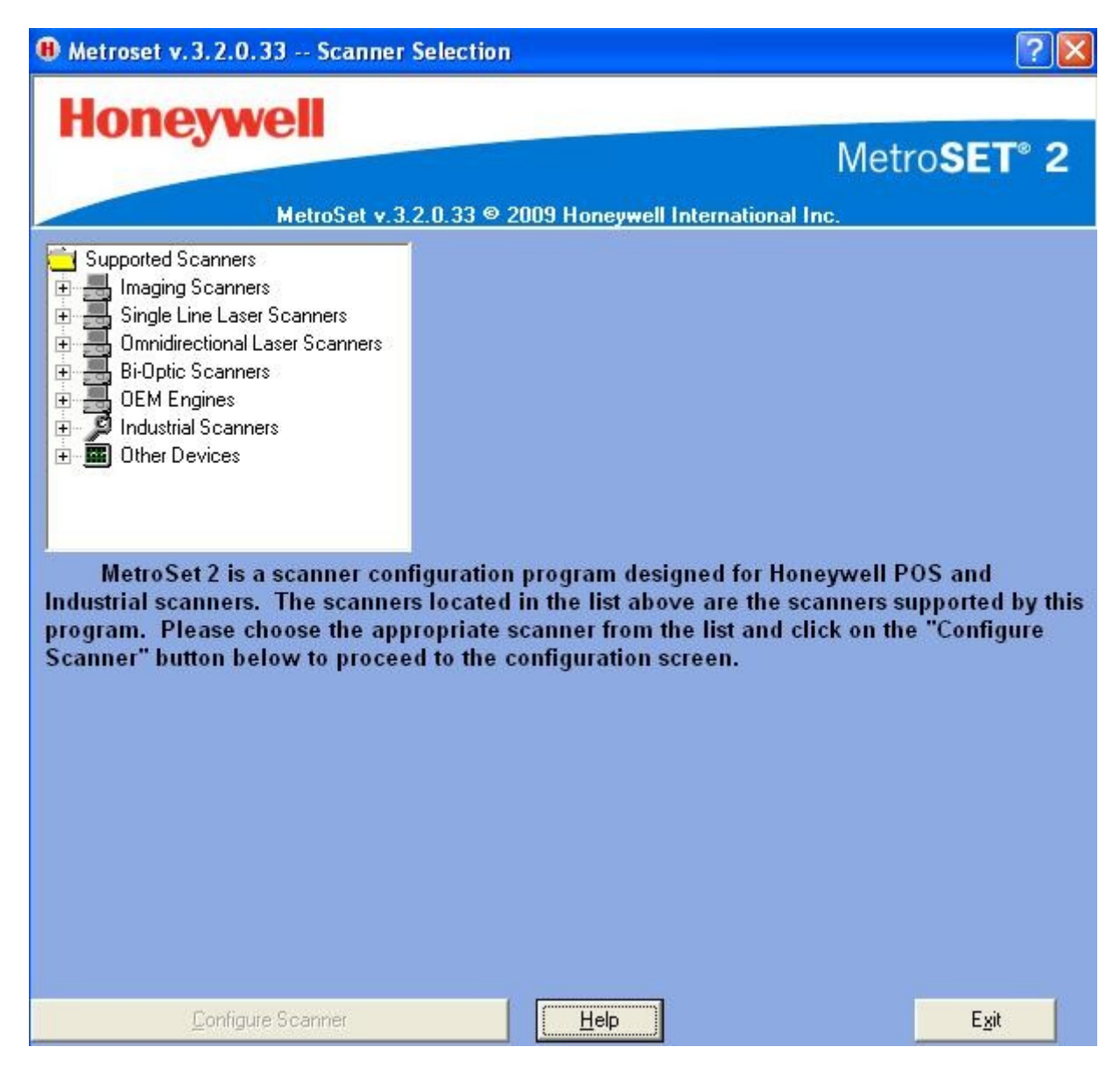

Ekran konfiguracji:

| Metroset v. 3. 2.0. 33 900          | Series Glob  | al Defaults    |                |                 |                 |                 |
|-------------------------------------|--------------|----------------|----------------|-----------------|-----------------|-----------------|
| File Com Interface Scanner Selectio | n Options To | ols Windows He | alp            |                 |                 |                 |
| Open File                           | Download     | Download All   | Print Barcodes | Global Defaults | Screen Defaults | Terminal Window |
| Scanner Functions                   |              |                |                |                 |                 |                 |
| 🚊 Operations                        |              |                |                |                 |                 |                 |
| Interface                           |              |                |                |                 |                 |                 |
| - Host Controls                     |              |                |                |                 |                 |                 |
| Beeper/LED                          |              |                |                |                 |                 |                 |
| - Delay/Stand Options               |              |                |                |                 |                 |                 |
|                                     |              |                |                |                 |                 |                 |
|                                     |              |                |                |                 |                 |                 |
| - OFC/EAN                           |              |                |                |                 |                 |                 |
| - Code 39/93                        |              |                |                |                 |                 |                 |
|                                     |              |                |                |                 |                 |                 |
| Code 128                            |              |                |                |                 |                 |                 |
| Codabar                             |              |                |                |                 |                 |                 |
| - MSI/UK Plessey                    |              |                |                |                 |                 |                 |
| - Code 11/Telepen                   |              |                |                |                 |                 |                 |
| Misc/Code Length                    |              |                |                |                 |                 |                 |
| 🖻 Data Formatting                   |              |                |                |                 |                 |                 |
| Prefix/Suffix's                     |              |                |                |                 |                 |                 |
|                                     |              |                |                |                 |                 |                 |
| User Defined Pre/Sur                |              |                |                |                 |                 |                 |
| Auxiliary Mode Setup                |              |                |                |                 |                 |                 |
| Leselved Codes                      |              |                |                |                 |                 |                 |
|                                     |              |                |                |                 |                 |                 |
|                                     |              |                |                |                 |                 |                 |
|                                     |              |                |                |                 |                 |                 |

Zrzut ekranu przedstawia menu konfiguracji skanera. Możemy stąd zmieniać ustawienia urządzenia, pobierać i wysyłać je do/ze skanera, drukować kody kreskowe, oraz uzyskać bieżące ustawienia skanera. Można również zapisać ustawienia do pliku lub otworzyć istniejący plik ustawień. W pasku menu na górze znajdują się następujące opcje:

- 1. File Plik- do wyboru mamy wczytanie plików menu, zapisanie bieżących zmian, wydruk ustawień konfiguracji, powrót do ekranu wyboru skanera albo wyjście z programu.
- 2. Com Interface Porty Com- w menu tym można wybrać odpowiedni port do którego skaner jest podłączony.
- 3. Scanner Selection Wybór Skanera- menu pozwalające na zmianę typu skanera bez powrotu do okna wyboru. Proszę pamiętać gdy wybierzemy nowy skaner wszystkie aktualne zmiany jeśli nie były zapisane zostanę utracone.
- 4. Options Opcje menu pozwala włączyć i wyłączyć automatyczne zapisywanie ustawień(confirmation prompts), są tam również opcje związane z kodami kreskowymi.
- 5. Tools Narzędzia menu pozwala na korzystanie z edytora map bitowych, jest tam tabela kodów ASCII, tabela rozszerzonych kodów dla Prefix/Surfix, możemy także wyświetlić bieżące ustawienia skanera.
- 6. Windows Okna- menu pozwala na zmianę wyglądu wyświetlanych okien.
- 7. Help Pomoc programu MetroSet2.

Szczegółowy opis poszczególnych opcji z działu Tools:

Edytor map (funkcja dla zaawansowanych) :

| Address: | 0    | Value: [<br>(decimal) | 85 🛨 |
|----------|------|-----------------------|------|
| Bi       | ts   |                       |      |
|          | 7654 | 3210                  |      |
|          |      | 0101                  |      |

Edytor map bitowych jest narzędziem, które pozwala na manipulowanie bitami pod różnymi adresami. Edytora tego proszę używać tylko i wyłącznie jeśli znają Państwo dokładny adres ponieważ można nieodwracalnie zmienić ustawienia – a co za tym idzie uszkodzić urządzenie.

Tabela kodów ASCII:

| HEX | Decimal | Character |  |  |
|-----|---------|-----------|--|--|
| 0   | 0       | NUL       |  |  |
| 1   | 1       | SOH       |  |  |
| 2   | 2       | STX       |  |  |
| 3   | 3       | ETX       |  |  |
| 4   | 4       | EOT       |  |  |
| 5   | 5       | ENQ       |  |  |
| 6   | 6       | ACK       |  |  |
| 7   | 7       | BEL       |  |  |
| 8   | 8       | BS        |  |  |
| 9   | 9       | HT        |  |  |
| Α   | 10      | LF        |  |  |
| В   | 11      | VT        |  |  |
| С   | 12      | FF        |  |  |
| D   | 13      | CR        |  |  |
| E   | 14      | SO        |  |  |
| F   | 15      | QI        |  |  |

Tabela pozwala na przeglądanie kodów znaków ASCII wraz z ich odpowiednikami z systemu szesnastkowego oraz systemu dziesiętnego.

Tabela rozszerzonych kodów dla Prefix/ Surfix:

| Key         | AT Scan<br>Code | XT Scan<br>Code | Prefix/Suffix Value<br>(Hex = Decimal) | t |
|-------------|-----------------|-----------------|----------------------------------------|---|
| UP ARROW    | 75H             | 48H             | 80H = 128                              | 1 |
| DOWN ARROW  | 72H             | 50H             | 81H = 129                              | 1 |
| RIGHT ARROW | 74H             | 4DH             | 82H = 130                              | 1 |
| LEFT ARROW  | 68H             | 4BH             | 83H = 131                              | 1 |
| INSERT      | 70H             | 52H             | 84H = 132                              | 1 |
| DELETE      | 71H             | 53H             | 85H = 133                              |   |
| HOME        | 6CH             | 47H             | 86H = 134                              |   |
| END         | 69H             | 4FH             | 87H = 135                              |   |
| PAGE UP     | 75H             | 48H             | 88H = 136                              |   |
| PAGE DOWN   | 7AH             | 51H             | 89H = 137                              |   |
| RIGHT ALT   | 11H             | 14H             | 8AH = 138                              | 1 |
| RIGHT CTRL  | 75H             | 48H             | 8BH = 139                              | 1 |
| RESERVED    | 00H             | 00H             | 8CH = 140                              | 1 |
| RESERVED    | 00H             | 00H             | 8DH = 141                              | 1 |

Bieżące ustawienia:

| B Scanner Sett                                                                   | ings                                             | 2 🔀                          |
|----------------------------------------------------------------------------------|--------------------------------------------------|------------------------------|
| Scanner Se<br>(right click                                                       | ettings that Differ fro<br>on item in list to pr | om Defaults<br>int bar code) |
| Enable PDF 417<br>Dual Field Codaba<br>Enable Airline 2 of<br>Enable Matrix 2 of | r<br>5 (15 digit)<br>5                           |                              |
| Save                                                                             | Copy to Clipboard                                | Print Settings List          |

Pasek narzędzi, poniżej paska menu, znajdują się następujące przyciski:

- 1. Open File Otwórz plik pozwala na otwarcie pliku konfiguracji.
- 2. Upload Wyślij wysyła ustawienia ze skanera do komputera.
- 3. Download Pobierz pobiera ustawienia z komputera do skanera.
- 4. Download All Pobierz wszystko- pobiera ustawienia ze wszystkich podłączonych skanerów.
- 5. Print Barcodes Drukowanie kodów umożliwia wydruk kodów kreskowych konfiguracji.
- 6. Global Defaults Ustawienia domyślne przywrócenie ustawień domyślnych.
- 7. Screen Defaults Ekran ustawień domyślnych pozwala załadować ustawienia domyślne dla danego ekranu ustawień które jest otwarte.
- 8. Terminal Window Okno portu jest to okno w którym możemy zobaczyć wszystkie informacje które są przekazywane przez port RS pomocne w sprawdzaniu działania czytnika w wersji RS.

Po lewej stronie ekranu, mamy menu skanera wraz z jego aktualnymi ustawieniami. Kliknięcie na element na tej liście spowoduje wyświetlenie ekranu wraz z ustawieniami szczegółowymi. W tym menu są dostępne wszystkie możliwe opcje które można dowolnie zmieniać. Należy pamiętać, że wszelkie zmiany ustawień w programie będą zaktualizowane w skanerze dopiero po wysłaniu ich do urządzenia (funkcja Download)

| 🛚 Metroset v. 3. 2. 0. 33 900 Series Global Defaults                                                                                                    |                                                                      |              |              |                |                 |                 |                 |
|----------------------------------------------------------------------------------------------------|----------------------------------------------------------------------|--------------|--------------|----------------|-----------------|-----------------|-----------------|
| File Com Interface                                                                                                    | Scanner Selection                                                    | Options Tool | s Windows H  | elp            |                 |                 |                 |
| Open File                                                                                                    | Upload                                                               | Download     | Download All | Print Barcodes | Global Defaults | Screen Defaults | Terminal Window |
| Scanner Functions  Operations Interface Host Controls Beeper/LED Delay/Stand Misc Code Types UPC/EAN Code Supple Code 39/93 12of5 Code 128 Codabar MSI/UK Ples Code 11/Tel Misc/Code L Code 11/Tel Misc/Code L Code ID's User Definec Auxiliary Moc Reserved Codes | s<br>Options<br>ments<br>epen<br>ength<br>s<br>I Pre/Suf<br>le Setup |              |              |                |                 |                 |                 |

## Opis błędu

Czytnik wyświetla wiązkę czytającą. Po przeskanowaniu kodu kreskowego skaner wydaje dźwięk potwierdzający przeczytanie kodu, jednak nic się nie przesyła do kasy/komputera.

Prawdopodobna przyczyna

Zła konfiguracja wewnętrzna czytnika – należy z książki programowania skanera wczytać wartości domyślne (Recall defaults).

Uszkodzony interfejs komunikacyjny lub kabel komunikacyjny – należy wymienić uszkodzony podzespół w Autoryzowanym Serwisie.

Zła konfiguracja hosta – należy sprawdzić konfigurację kasy lub programu komputerowego.

# Opis błędu

Skaner po przeskanowaniu kodu nie przesyła danych do hosta i zapala się czerwona kontrolka. Czytnik "zawiesza się "i wyłącza się wiązka skanująca.

Prawdopodobna przyczyna

Zła konfiguracja wewnętrzna urządzenia. Spróbować wczytać wartości domyślne (Recall defaults).

Uszkodzenie płyty głownej – uszkodzony podzespół należy wymienić w Autoryzowanym Serwisie.

# **Opis problemu**

Posiadamy czytnik z interfejsem klawiaturowym, który chcemy podłączyć do kasy, która posiada tylko interfejs RS. Czy wystarczy zmienić kabel ?.

#### Odpowiedź

Nie wystarczy wymiana samego kabla, należy wymienić również interfejs komunikacyjny w skanerze. Chyba, że posiadamy skaner w wersji multiinterfejsowej (kilka portów komunikacyjnych).

### **Opis problemu**

Jak ustawić skaner, aby przed (lub za) przeczytanym kodem wstawiał inny znak (np. literę "K" lub inny znak z tabeli ASCII).

### Odpowiedź

Aby wstawić dowolny znak z tabeli ASCII przed lub za przeskanowanym kodem, należy w czytniku uaktywnić funkcję przedrostków (prefiks lub sufiks). Prefiks odpowiada za znaki wprowadzane przed kodem, a sufiks odpowiada za znaki wprowadzane po kodzie. Korzystamy przy tym z książki programowania skanera, sekcja Prefixes/Suffixes.